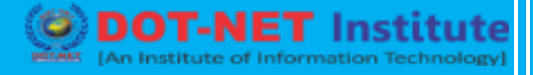

### Lesson no. 4: Data Validation in Excel

#### **Data Validation**

Use data validation in Excel to make sure that users enter certain values into a cell. Data Validation Example

In this example, we restrict users to enter a whole number between 0 and 10.

|   | Α | В                                                 | С | D | E |
|---|---|---------------------------------------------------|---|---|---|
| 1 |   |                                                   |   |   |   |
| 2 |   | How many glasses of alcohol do you drink per day? |   |   |   |
| 3 |   |                                                   |   |   |   |

#### **Create Data Validation Rule**

To create the data validation rule, execute the following steps.

- 1. Select cell C2.
- 2. On the Data tab, in the Data Tools group, click Data Validation.

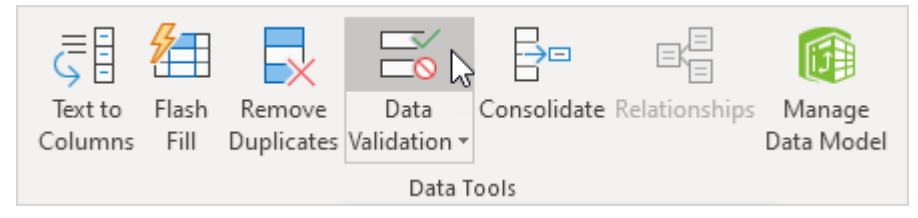

On the Settings tab:

- 3. In the Allow list, click Whole number.
- 4. In the Data list, click between.
- 5. Enter the Minimum and Maximum values.

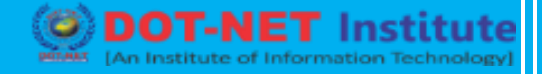

| Data Validation                                               | ?    | $\times$ |  |  |  |  |  |  |  |
|---------------------------------------------------------------|------|----------|--|--|--|--|--|--|--|
| Settings Input Message Error Alert                            |      |          |  |  |  |  |  |  |  |
| Validation criteria                                           |      |          |  |  |  |  |  |  |  |
| Allow:                                                        |      |          |  |  |  |  |  |  |  |
| Whole number 🗸 🗸 Ignore <u>b</u> lank                         |      |          |  |  |  |  |  |  |  |
| Data:                                                         |      |          |  |  |  |  |  |  |  |
| between 🗸                                                     |      |          |  |  |  |  |  |  |  |
| Minimum:                                                      |      |          |  |  |  |  |  |  |  |
| 0                                                             |      |          |  |  |  |  |  |  |  |
| Ma <u>x</u> imum:                                             |      |          |  |  |  |  |  |  |  |
| 10                                                            |      |          |  |  |  |  |  |  |  |
| Apply these changes to all other cells with the same settings |      |          |  |  |  |  |  |  |  |
| Clear All OK                                                  | Cano | el       |  |  |  |  |  |  |  |

#### **Input Message**

Input messages appear when the user selects the cell and tell the user what to enter.

On the Input Message tab:

- 1. Check 'Show input message when cell is selected'.
- 2. Enter a title.
- 3. Enter an input message.

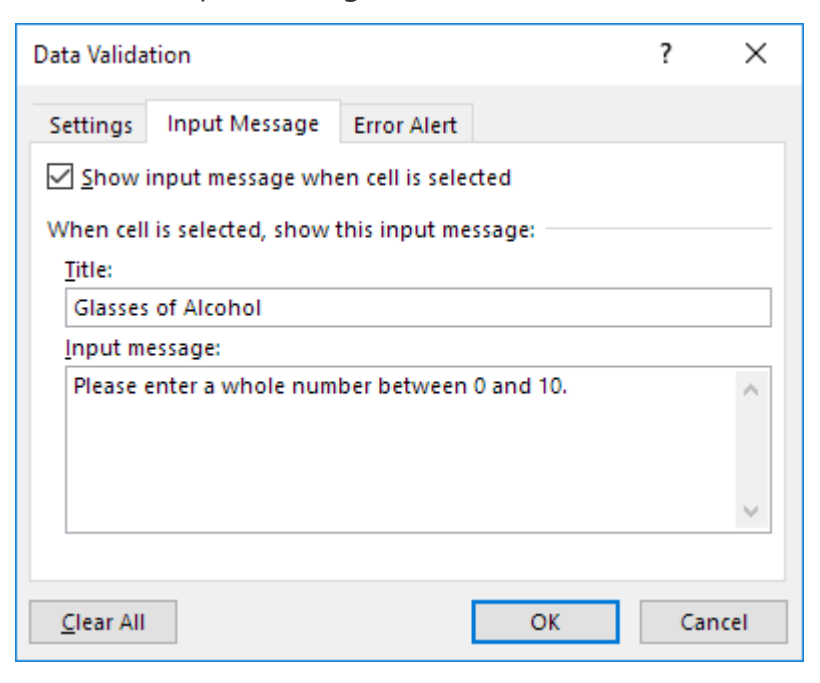

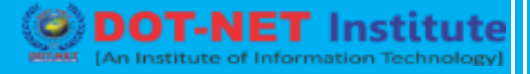

#### **Error Alert**

If users ignore the input message and enter a number that is not valid, you can show them an error alert.

On the Error Alert tab:

- 1. Check 'Show error alert after invalid data is entered'.
- 2. Enter a title.
- 3. Enter an error message.

| Data Valida       | tion                  |                      |                 | ?         | ×    |  |  |  |
|-------------------|-----------------------|----------------------|-----------------|-----------|------|--|--|--|
| Settings          | Input Message         | Error Ale            | ert             |           |      |  |  |  |
| Show              | error alert after inv | alid data i          | is entered      |           |      |  |  |  |
| When use          | er enters invalid da  | ta, show t           | his error alert | :         |      |  |  |  |
| St <u>y</u> le:   |                       | <u>T</u> itle:       |                 |           |      |  |  |  |
| Stop              |                       | V Not a Valid Number |                 |           |      |  |  |  |
|                   |                       | Error                | message:        |           |      |  |  |  |
|                   | 8                     | Are                  | you drinking    | too much? | < >  |  |  |  |
| <u>C</u> lear All |                       |                      | OK              | Car       | ncel |  |  |  |

### 4. Click OK.

Data Validation Result

1. Select cell C2.

|   | А | В                                                 | С     | D                                          | E |  |  |
|---|---|---------------------------------------------------|-------|--------------------------------------------|---|--|--|
| 1 |   |                                                   |       |                                            |   |  |  |
| 2 |   | How many glasses of alcohol do you drink per day? |       |                                            |   |  |  |
| 3 |   |                                                   | Glass | Glasses of Alcohol<br>Please enter a whole |   |  |  |
| 4 |   |                                                   | Pleas |                                            |   |  |  |
| 5 |   |                                                   | num   | number between 0 and                       |   |  |  |
| 6 |   |                                                   | 10.   |                                            |   |  |  |
| 7 |   |                                                   |       |                                            |   |  |  |

2. Try to enter a number higher than 10.

#### **Result:**

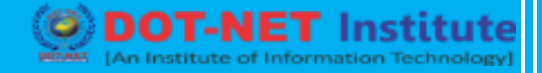

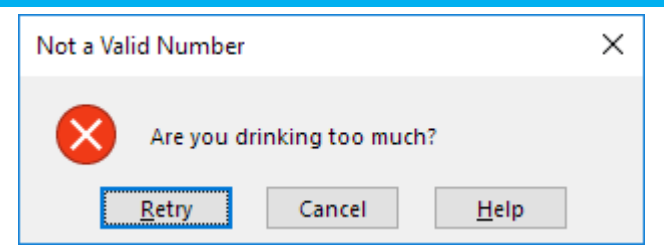

Note: to remove data validation from a cell, select the cell, on the Data tab, in the Data Tools group, click Data Validation, and then click Clear All. You can use Excel's <u>Go To Special</u> feature to quickly select all cells with data validation.

#### **Reject Invalid Dates**

This example teaches you how to use data validation to reject invalid dates.

1. Select the range A2:A4.

|   | А     | В |
|---|-------|---|
| 1 | Dates |   |
| 2 |       |   |
| 3 |       |   |
| 4 | ¢     |   |
| 5 |       |   |

2. On the Data tab, in the Data Tools group, click Data Validation.

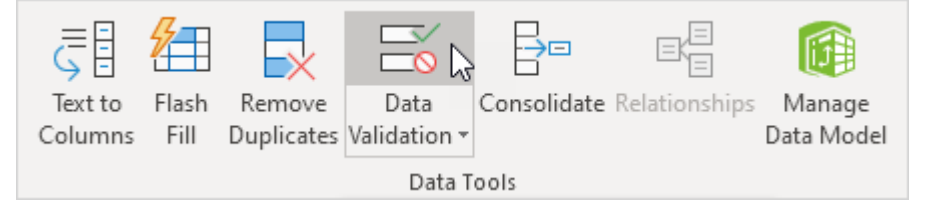

#### **Outside a Date Range**

3. In the Allow list, click Date.

- 4. In the Data list, click between.
- 5. Enter the Start date and End date shown below and click OK.

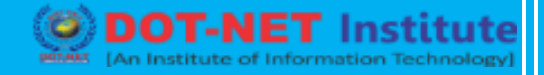

| Data Validation                                               | ?   | ×   |  |  |  |  |  |  |
|---------------------------------------------------------------|-----|-----|--|--|--|--|--|--|
| Settings Input Message Error Alert                            |     |     |  |  |  |  |  |  |
| Validation criteria                                           |     |     |  |  |  |  |  |  |
| Allow:                                                        |     |     |  |  |  |  |  |  |
| Date 🗸 🔽 Ignore <u>b</u> lank                                 |     |     |  |  |  |  |  |  |
| Data:                                                         |     |     |  |  |  |  |  |  |
| between 🗸                                                     |     |     |  |  |  |  |  |  |
| <u>S</u> tart date:                                           |     |     |  |  |  |  |  |  |
| 5/20/2016                                                     |     |     |  |  |  |  |  |  |
| End date:                                                     |     |     |  |  |  |  |  |  |
| =TODAY()+5                                                    |     |     |  |  |  |  |  |  |
| Apply these changes to all other cells with the same settings |     |     |  |  |  |  |  |  |
| Clear All OK                                                  | Can | cel |  |  |  |  |  |  |

Explanation: all dates between 5/20/2016 and today's date + 5 days are allowed. All dates outside this date range are rejected.

6. Enter the date 5/19/2016 into cell A2.

Result. Excel shows an error alert.

|   | A     | 4     | В             |     | С    | D          | E             | F            | G              | Н             | 1       |
|---|-------|-------|---------------|-----|------|------------|---------------|--------------|----------------|---------------|---------|
| 1 | Dates | 5     |               |     |      |            |               |              |                |               |         |
| 2 | 5/19/ | 2016  |               |     | Inva | lid Date   |               |              |                |               | ×       |
| 3 |       | Enter | a Date        |     |      |            |               |              |                |               |         |
| 4 |       | Pleas | e enter a dat | te  |      | 🖌 🛛 Date d | annot be be   | fore 5/20/20 | 16 or after to | oday's date + | 5 days. |
| 5 |       | betw  | een 5/20/20   | 16  |      | _          |               |              |                |               |         |
| 6 |       | davs. | oday s date   | + > |      |            | <u>R</u> etry | Cancel       | <u>H</u> e     | lp            |         |
| 7 |       |       |               |     |      |            |               |              |                |               |         |
| 8 |       |       |               |     |      |            |               |              |                |               |         |

Note: to enter an input message and error alert message, go to the Input Message and Error Alert tab.

#### **Sundays and Saturdays**

3. In the Allow list, click Custom.

4. In the Formula box, enter the formula shown below and click OK.

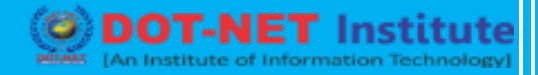

| Data Valida                                                   | tion                |             |                   | ?   | Х   |  |  |  |
|---------------------------------------------------------------|---------------------|-------------|-------------------|-----|-----|--|--|--|
| Settings                                                      | Input Message       | Error Alert |                   |     |     |  |  |  |
| Validation                                                    | n criteria          |             |                   |     |     |  |  |  |
| <u>A</u> llow:                                                |                     |             |                   |     |     |  |  |  |
| Custom                                                        | 1                   | V 🗹 Igno    | ore <u>b</u> lank |     |     |  |  |  |
| Data:                                                         |                     |             |                   |     |     |  |  |  |
| betwee                                                        | n                   | $\sim$      |                   |     |     |  |  |  |
| <u>F</u> ormula                                               | :                   |             |                   |     |     |  |  |  |
| =AND(\                                                        | VEEKDAY(A2) < > 1,\ | NEEKDAY(A2) | :>7) 📧            |     |     |  |  |  |
|                                                               |                     |             |                   |     |     |  |  |  |
|                                                               |                     |             |                   |     |     |  |  |  |
| Apply these changes to all other cells with the same settings |                     |             |                   |     |     |  |  |  |
| <u>C</u> lear All                                             |                     |             | ок 🔓              | Can | cel |  |  |  |

Explanation: the WEEKDAY function returns a number from 1 (Sunday) to 7 (Saturday) representing the day of the week of a date. If a date's weekday is not equal to 1 (Sunday) AND not equal to 7 (Saturday), the date is allowed (<> means not equal to). In other words, Mondays, Tuesdays, Wednesdays, Thursdays and Fridays are allowed. Sundays and Saturdays are rejected. Because we selected the range A2:A4 before we clicked on Data Validation, Excel automatically copies the formula to the other cells.

5. To check this, select cell A3 and click Data Validation.

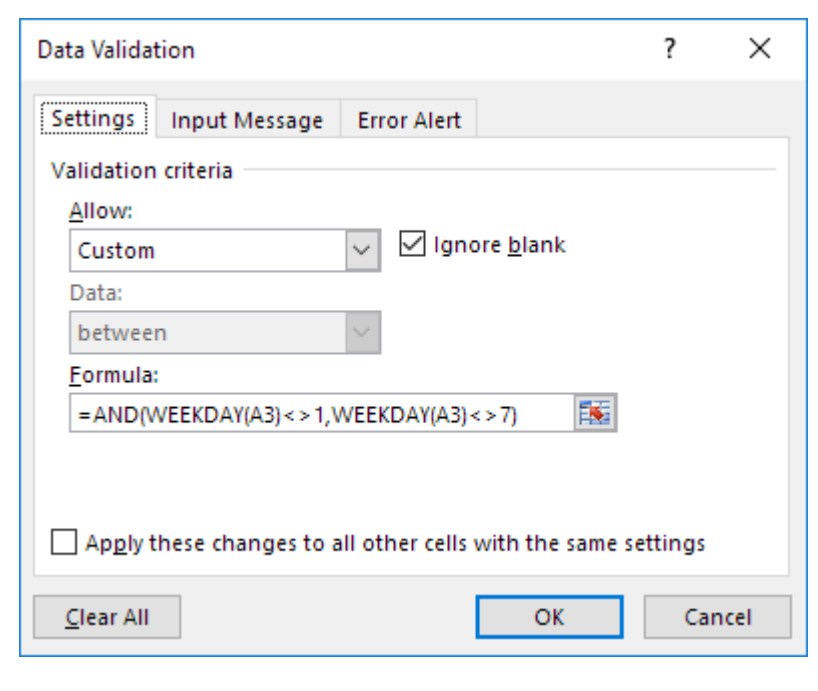

As you can see, this cell also contains the correct formula.

6. Enter the date 8/27/2016 (Saturday) into cell A2.

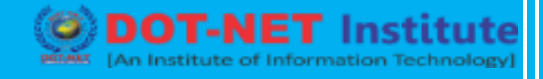

Result. Excel shows an error alert.

|   | A     |                                                                                 | В                 |  | С    | D        | E             | F      | G            | Н | 1 |
|---|-------|---------------------------------------------------------------------------------|-------------------|--|------|----------|---------------|--------|--------------|---|---|
| 1 | Dates | ;                                                                               |                   |  |      |          |               |        |              |   |   |
| 2 | 8/27/ | 2016                                                                            |                   |  | Inva | lid Date |               |        |              |   | × |
| 3 | [     | Enter                                                                           | a Date            |  |      |          |               |        |              |   |   |
| 4 |       | Please enter a date You cannot enter a date that falls on a Sunday or Saturday. |                   |  |      |          |               | day.   |              |   |   |
| 5 |       | that o                                                                          | does not fall     |  |      | _        |               |        |              |   |   |
| 6 |       | Satur                                                                           | sunday or<br>dav. |  |      |          | <u>R</u> etry | Cancel | <u>H</u> elp | ) |   |
| 7 |       |                                                                                 |                   |  |      |          |               |        |              |   |   |
| 8 |       |                                                                                 |                   |  |      |          |               |        |              |   |   |

Note: to enter an input message and error alert message, go to the Input Message and Error Alert tab.

#### **Budget Limit**

This example teaches you how to use data validation to prevent users from exceeding a budget limit.

1. Select the range B2:B8.

|    | А            | В       | С |
|----|--------------|---------|---|
| 1  | Party Budget |         |   |
| 2  | Balloons     | \$10.00 |   |
| 3  | Confetti     | \$5.00  |   |
| 4  | Cups         | \$5.00  |   |
| 5  | Drinks       | \$40.00 |   |
| 6  | Cake         | \$10.00 |   |
| 7  | Snacks       |         |   |
| 8  | Ice Cream    | \$10.00 |   |
| 9  |              |         |   |
| 10 | Total        | \$80.00 |   |
| 11 |              |         |   |

Note: cell B10 contains a SUM function that calculates the sum of the range B2:B8.

2. On the Data tab, in the Data Tools group, click Data Validation.

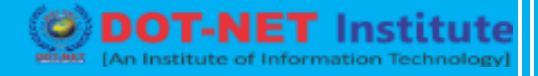

| ĘĒ         | 2     | $\overline{\mathbf{x}}$ |              |             |               |            |  |  |  |
|------------|-------|-------------------------|--------------|-------------|---------------|------------|--|--|--|
| Text to    | Flash | Remove                  | Data         | Consolidate | Relationships | Manage     |  |  |  |
| Columns    | Fill  | Duplicates              | Validation 👻 |             |               | Data Model |  |  |  |
| Data Tools |       |                         |              |             |               |            |  |  |  |

3. In the Allow list, click Custom.

4. In the Formula box, enter the formula shown below and click OK.

| Data Valida       | tion                   |                              | ?        | ×   |
|-------------------|------------------------|------------------------------|----------|-----|
| Settings          | Input Message          | Error Alert                  |          |     |
| Validation        | criteria               |                              |          |     |
| <u>Allow:</u>     |                        |                              |          |     |
| Custom            | I                      | ✓ Ignore <u>b</u> lank       |          |     |
| Data:             |                        |                              |          |     |
| betwee            | n                      | $\sim$                       |          |     |
| Formula           | :                      |                              |          |     |
| =SUM(S            | \$B\$2:\$B\$8) < = 100 | <b>1</b>                     |          |     |
| Ap <u>p</u> ly t  | these changes to a     | II other cells with the same | settings |     |
| <u>C</u> lear All |                        | ОК                           | Can      | cel |

Explanation: the sum of the range B2:B8 may not exceed the budget limit of \$100. Therefore, we apply data validation to the range B2:B8 (not cell B10!) because this is where the values are entered. Because we selected the range B2:B8 before we clicked on Data Validation, Excel automatically copies the formula to the other cells. Notice how we created an <u>absolute reference</u> (\$B\$2:\$B\$8) to fix this reference.

5. To check this, select cell B3 and click Data Validation.

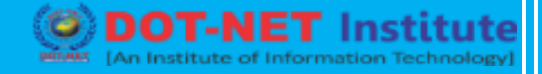

| Data Validation                                      | ?        | $\times$ |
|------------------------------------------------------|----------|----------|
| Settings Input Message Error Alert                   |          |          |
| Validation criteria                                  |          |          |
| Allow:                                               |          |          |
| Custom V Ignore <u>b</u> lank                        |          |          |
| Data:                                                |          |          |
| between 🗸                                            |          |          |
| Eormula:                                             |          |          |
| = SUM(\$B\$2:\$B\$8)< = 100                          |          |          |
| Apply these changes to all other cells with the same | settings |          |
| <u>C</u> lear All OK                                 | Ca       | ncel     |

As you can see, this cell also contains the correct formula.

6. Enter the value 30 into cell B7.

Result. Excel shows an error alert. You cannot exceed your budget limit of \$100.

|    | A            | В        | С                                             | D    | E      | F    | G |  |  |
|----|--------------|----------|-----------------------------------------------|------|--------|------|---|--|--|
| 1  | Party Budget |          |                                               |      |        |      |   |  |  |
| 2  | Balloons     | \$10.00  |                                               |      |        |      |   |  |  |
| 3  | Confetti     | \$5.00   | Budget Limit Exceeded X                       |      |        |      |   |  |  |
| 4  | Cups         | \$5.00   |                                               |      |        |      |   |  |  |
| 5  | Drinks       | \$40.00  |                                               |      |        |      |   |  |  |
| 6  | Cake         | \$10.00  | You cannot exceed your budget limit of \$100. |      |        |      |   |  |  |
| 7  | Snacks       | 30       |                                               | Dato | Cancel | Halo |   |  |  |
| 8  | Ice Cream    | \$10.00  | <u>Ketty</u> Cancel <u>H</u> elp              |      |        |      |   |  |  |
| 9  |              |          |                                               |      |        |      |   |  |  |
| 10 | Total        | \$110.00 |                                               |      |        |      |   |  |  |
| 11 |              |          |                                               |      |        |      |   |  |  |

Note: to enter an error alert message, go to the Error Alert tab.